# 教師個人手機、平板、筆電 設定WiFi(eduroam)上網

*海山國小 資訊組* 2024.02.01

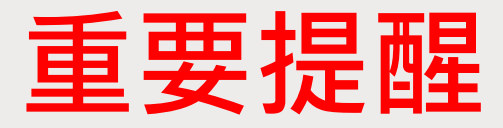

#### 若2024.02.01之前有設定過,一定要將先前的eduroam設定「忘記」或「刪 除」或「清除」,再依照下頁的步驟開始設定,否則這次會無法設定成功。

| 2:57 | 7 💑                   | 0           |   | 00%        | 2:5 | 7 🍝 🖂                     | ଷି 🍢 🔟 🗎 10 | 00% |
|------|-----------------------|-------------|---|------------|-----|---------------------------|-------------|-----|
| ÷    | Wi-Fi                 | 0%)<br>[0%] | Q | :          | ÷   | 網路詳細資料                    | 0           | Q   |
|      | 開啟                    |             |   |            |     | eduroam                   | 清除          |     |
| •    | <b>eduroam</b><br>已連線 |             | Γ | <b>(</b> ) |     | 已連線                       |             |     |
|      |                       |             |   |            | •   | 訊號強度<br>極佳                |             |     |
|      | CIASS                 |             |   |            |     | 頻率<br>5 GHz               |             |     |
| •    | NTPC-Mobile<br>已儲存    |             |   |            |     | 安全性                       |             |     |
|      | TANetRoaming          |             |   |            |     | WPA2/WPA3-Enterprise 網路用量 |             |     |
|      | 已儲存                   |             |   |            |     | 自動偵測                      |             |     |
| Ŧ    | Xiaomi_CAEA_New       |             |   | 0          |     | <b>隱私</b><br>使用裝置 MAC     |             |     |

#### ■ 安卓手機

| 1.打開手機的「Wi-Fi」,選擇 eduroam |                           |                  |  |  |  |  |
|---------------------------|---------------------------|------------------|--|--|--|--|
|                           | 下午4:02<br>〈 Wi-Fi         | 佘 ₄d 中華電信 4G (■● |  |  |  |  |
|                           | 開啟Wi-Fi                   |                  |  |  |  |  |
|                           | 連接的WI-FI                  |                  |  |  |  |  |
|                           | eduroam                   | ₽ \$>            |  |  |  |  |
|                           | <b>NTPC-Mobile</b><br>已儲存 | <b>\$</b>        |  |  |  |  |
|                           | <b>NTPC</b><br>已儲存        | <b>\$</b>        |  |  |  |  |

■ 安卓手機

2.「EAP方法」選擇「PEAP」

3.「階段2驗證」選擇「MSCHAPV2」(可能在「進階」內)

4.「CA憑證」選擇「使用系統憑證」

5.「線上憑證狀態」選擇「不要驗證」

6.「網域」輸入「radius.ntpc.edu.tw」

7.「身分」輸入「個人校務行政系統帳號@ntpc.edu.tw」

8.「匿名身分」輸入「個人校務行政系統帳號@ntpc.edu.tw」

9.「密碼」輸入「個人校務行政系統密碼」

10.按下「儲存」,點選連線,完成

■ 安卓手機

11.若出現「已連線」,即表示連線成功

| 下午4:02                      | 奈 щ 中華電信 4G ₪ |     |
|-----------------------------|---------------|-----|
| < Wi-Fi                     |               |     |
| 開啟Wi-Fi                     |               |     |
| 連接的WI-FI                    |               |     |
| <mark>eduroam</mark><br>已連線 | ₽ <i></i>     |     |
|                             |               | 一元队 |

■ iPhone或iPad

1.在主畫面中按下「設定」

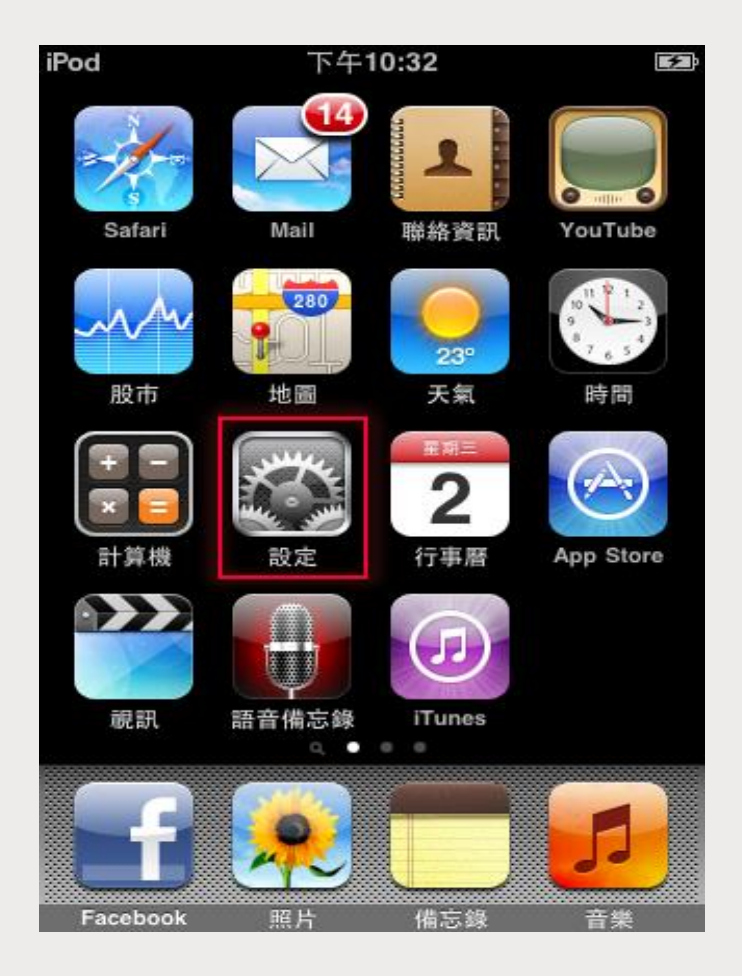

■ iPhone或iPad

2. 在「Wi-Fi網路」,右滑開啟「Wi-Fi」

3.在「選擇網路」按下「eduroam」

3.在「使用者名稱」輸入「個人校務行政系統帳號@ntpc.edu.tw」

4.在「密碼」輸入「個人校務行政系統密碼」

5.點選「加入」

6.彈出radius.ntpc.edu.twqu憑證頁面

7.點選「<mark>信</mark>任」,完成

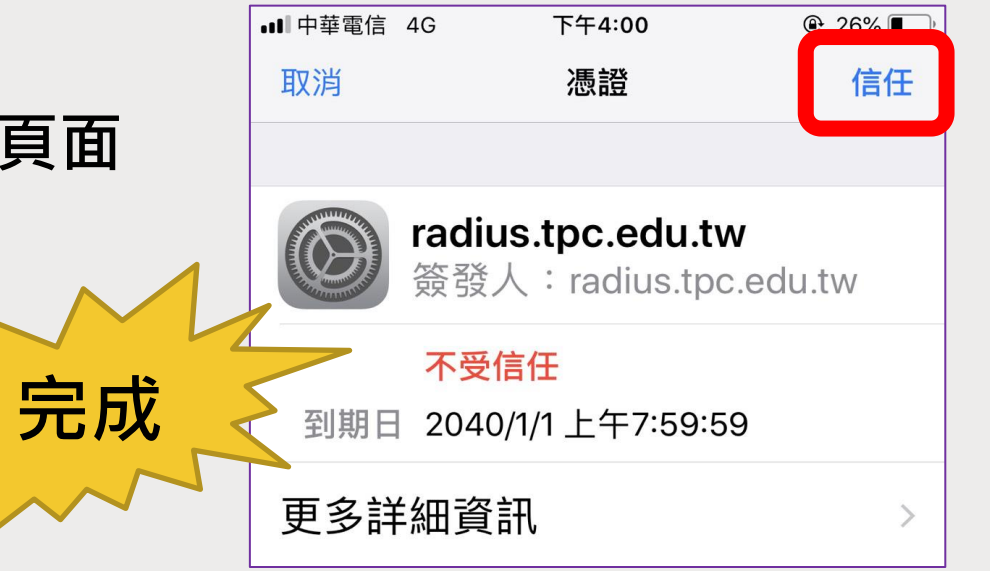

■ Windows10或11筆電

1. 在「Wi-Fi」訊號中選擇eduroam,自動連線打勾,按下連線

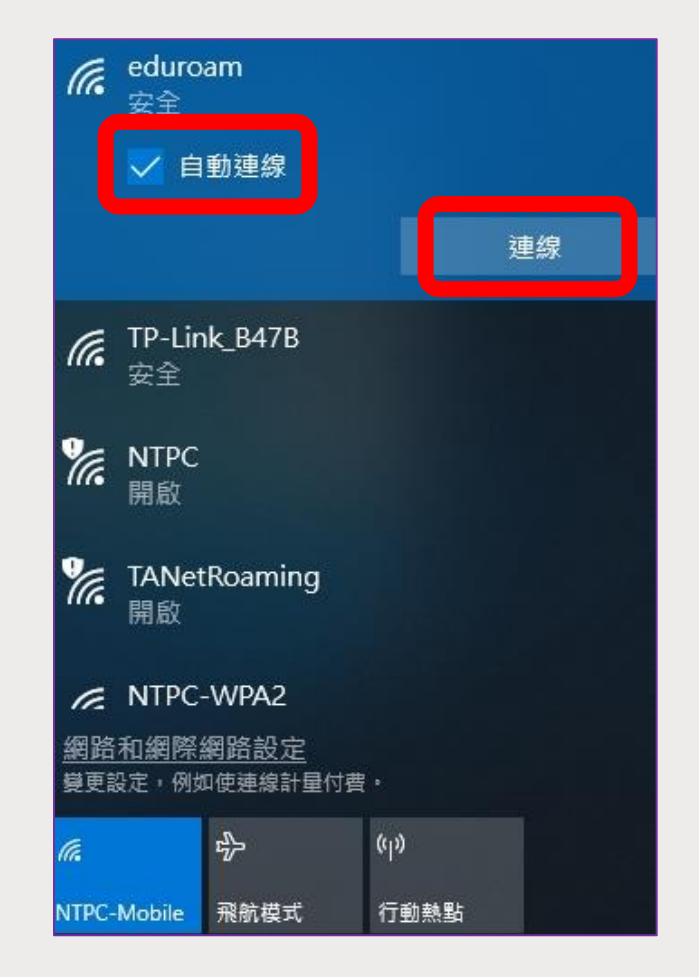

■ Windows10或11筆電

2.「使用者名稱」輸入「個人校務行政系統帳號@ntpc.edu.tw」 3.在「密碼」欄位中輸入「個人校務行政系統密碼」,然後按下確定

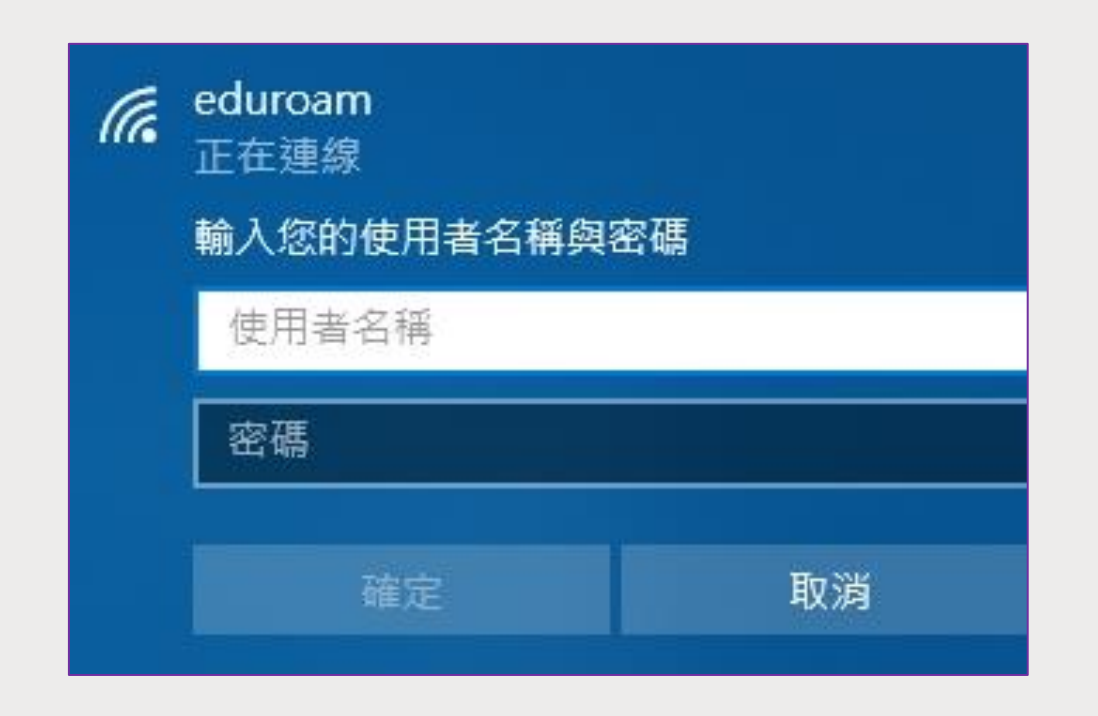

#### ■ Windows10或11筆電

4.在這畫面按下「連線」,完成

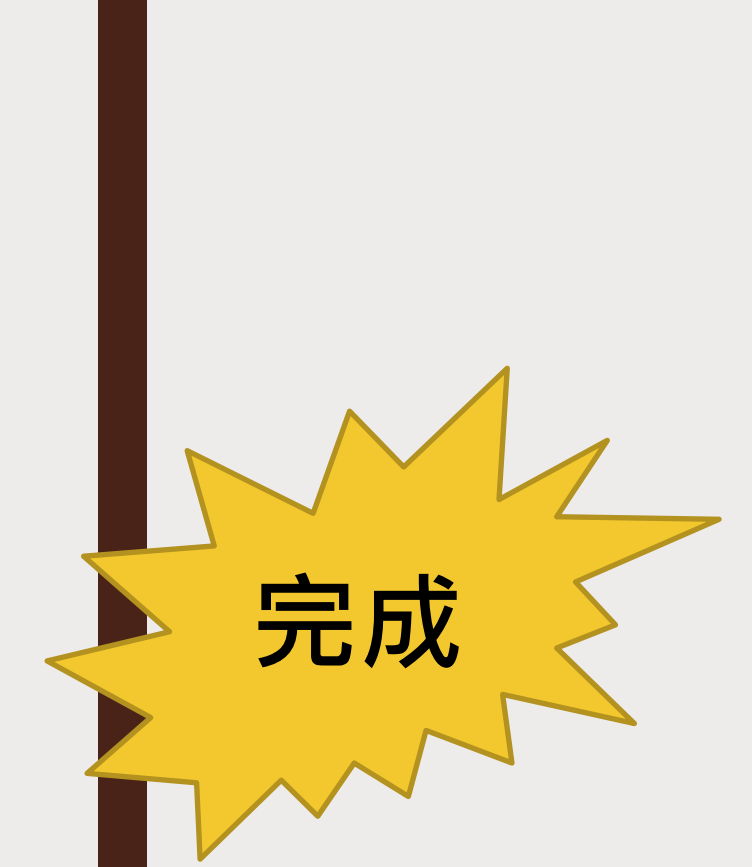

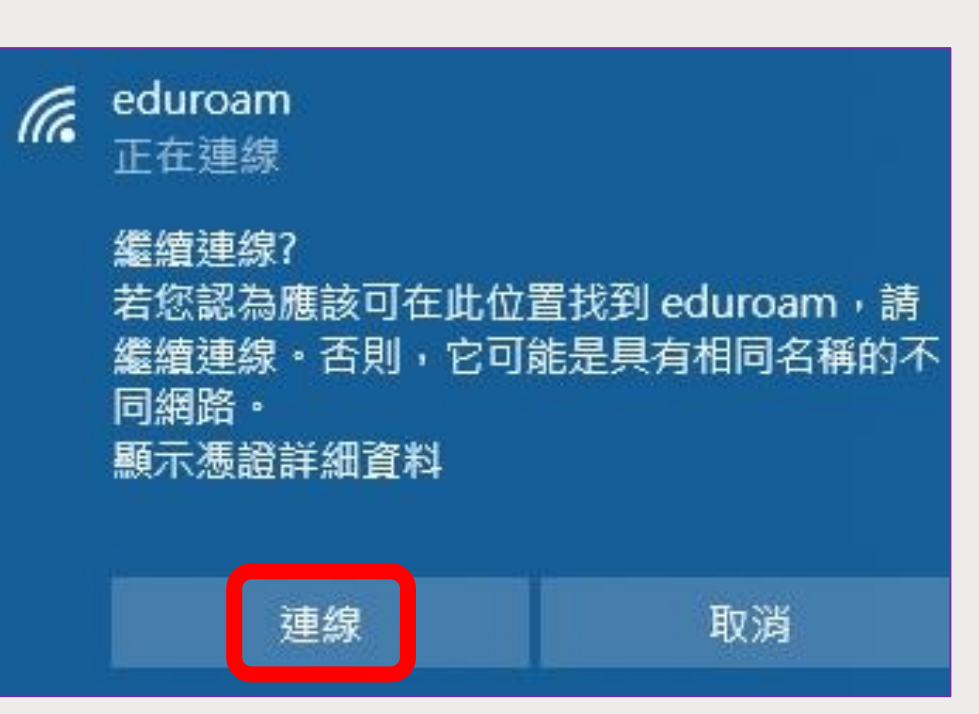

MacBook筆電

- 1. 在「Wi-Fi」訊號中選擇eduroam
- 2.「使用者名稱」欄位「個人校務行政系統帳號@ntpc.edu.tw」
- 3.「密碼」欄位中輸入「個人校務行政系統密碼」,然後按下加入

|            | Wi-Fi網路       | 「eduroam」需要WPA2企業級憑證。                     |
|------------|---------------|-------------------------------------------|
|            | 模式:           | 自動                                        |
|            | 使用者名稱:<br>密碼: |                                           |
|            |               | <ul><li>→ 顯示密碼</li><li>✓ 記住這個網路</li></ul> |
| ▲ 無效的<br>? | 密碼。           | 取消加入                                      |

#### MacBook筆電

4. 在驗證憑證頁面中·按下繼續

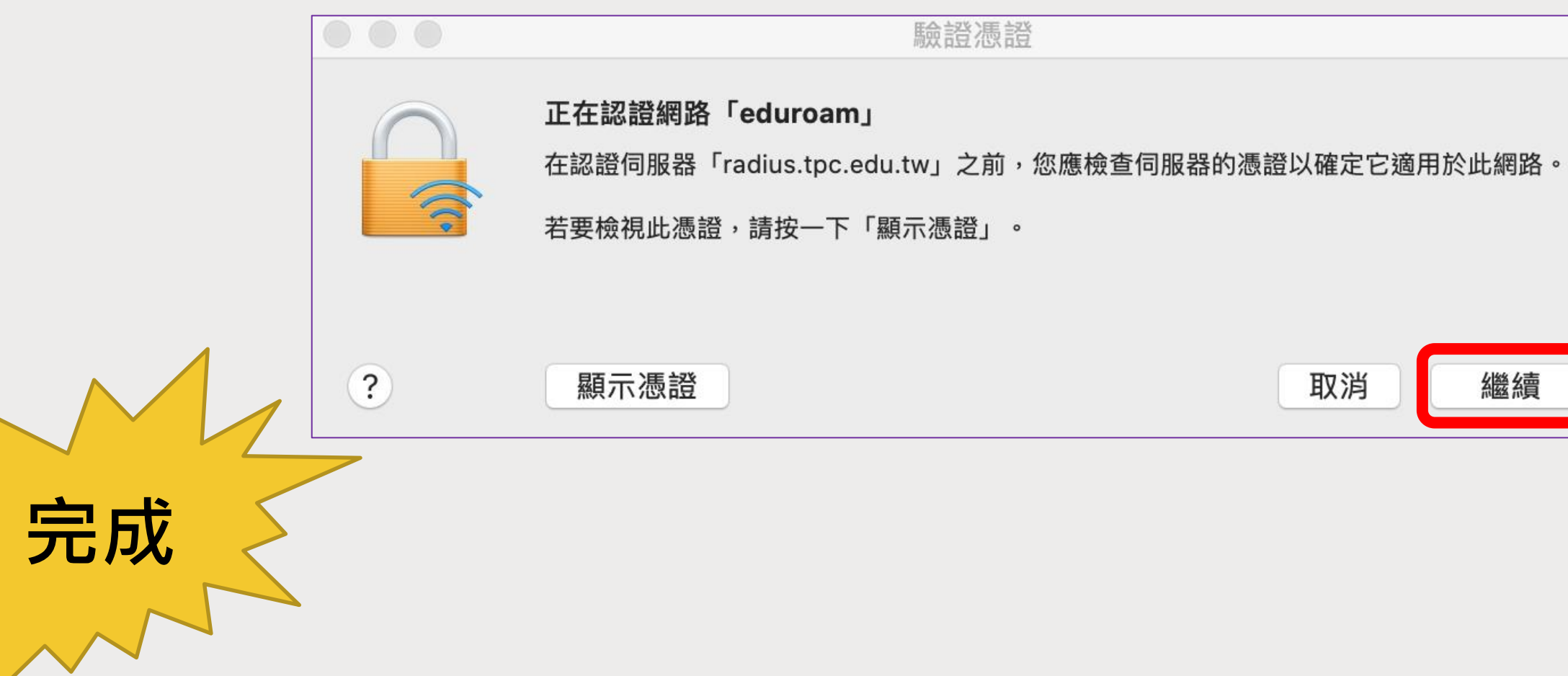